## **BAB III**

## ANALISIS DAN PERANCANGAN SISTEM

## 3.1 Analisis Sistem

Analisis sistem bertujuan untuk memberikan pemahaman secara penuh pada sistem yang akan dibuat sekaligus memahami permasalahan yang ada. Pengambilan data biji kopi robusta pada penelitian ini didapat dari pengambilan foto langsung menggunakan kamera Iphone 11 dengan fitur kamera 12 MP, resolusi 1792 x 828 *pixels* yang berjumlah 140 biji kopi robusta dimana 100 untuk data latih dan 40 untuk data uji, dan untuk citra yang dihasilkan berkstension .jpg.

Biji kopi robusta yang berkualitas baik memiliki bentuk seperti bulat telur dengan ukuran yang kecil. Bentuk biji kopi yang tidak pecah dan menghitam bisa dikatakan biji kopi tersebut memiliki kualitas baik juga. Dapat dilihat pada gambar 3.1, bahwa kopi berada pada latar belakang yang berwana pula, dimana piksel background juga mempunyai nilai bukan nol pada tiap kanal (RGB) nya. Jadi, perlu dilakukan proses segmentasi untuk memisahkan objek yang diteliti dengan gambar latar belakang.

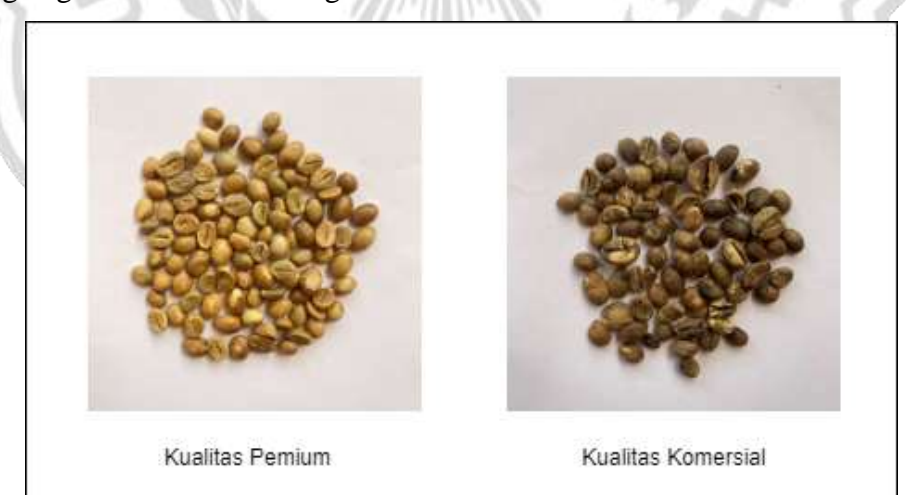

### Gambar 3.1 Biji Kopi Robusta Premium dan Komersial

Dalam citra RGB 1 *pixel* mempunyai 3 kanal yaitu kanal *Red*, *Green* dan *Blue*. Untuk memproses citra dengan ukuran 200 x 200 akan dihitung 200 x 200

x 3 = 120.000, hal ini menjadikan komputasi dipermudah penyerderhanaan prosesnya. Pengklasifikasian citra biji kopi robusta berfungsi untuk mengetahui yang termasuk citra kopi robusta kualitas premium dan citra biji kopi robusta kualitas premium. Adapun dalam perencanaan dan perancangan pembuatan sistem memanfaatkan bahasa pemrograman MATLAB sebagai perangkat lunak yang dapat membantu menyelesaikan masalah pada penelitian ini.

### 3.2 Hasil Analisis

Hasil analisis yang dapat dilakukan dari ssitem klasifikasi dapat membedakan mana yang termasuk kualitas kopi biji kopi robusta premium dan komersial. Pembuatan sistem klasifikasi kualitas biji kopi robusta berdasarkan tekstur menggunakan metode K-NN diperlukan data pembelajaran, data tersebut diperoleh dari pengambilan foto kopi robusta untuk mendapatkan citra kopi, selanjutnya dilakukan ekstraksi citra menggunakan *Gray Level Co-Occurrence Matrix* (GLCM) yang menghasilkan nilai fitur. Dari nilai fitur tersebut nantinya akan diolah dengan metode menggunakan *K-Nearst Neighbor* (K-NN). Hasil yang diperoleh dari perhitungan metode *K-Nearst Neighbor* (K-NN) berupa hasil klasifikasi citra biji kopi robusta.

Berdasarkan uraian tersebut maka pada skripsi ini ingin membuat suatu sistem dengan judul "Klasifikasi Kualitas Biji Kopi Robusta dengan Menggunakan K-Nearest Neighbor (K-NN) dan Gray Level Co-occurrence Matrix (GLCM)".

### 3.3 Perancangan Sistem

Perancangan sistem bertujuan memberikan gambaran secara umum tentang sistem yang akan dibuat. Hal ini merupakan tujuan untuk menunjang sistem yang akan dibuat, sehingga kebutuhan sistem dapat diketahui sebelumnya. Fungsi *flowchart* sendiri ialah memberikan gambaran tentang program yang kan dibuat dalam penelitian ini. Dalam proses klasifikasi kualitas biji kopi robusta terdapat beberapa proses yang harus dilalui. Proses penelitian digambarkan dalam diagram dibawah ini:

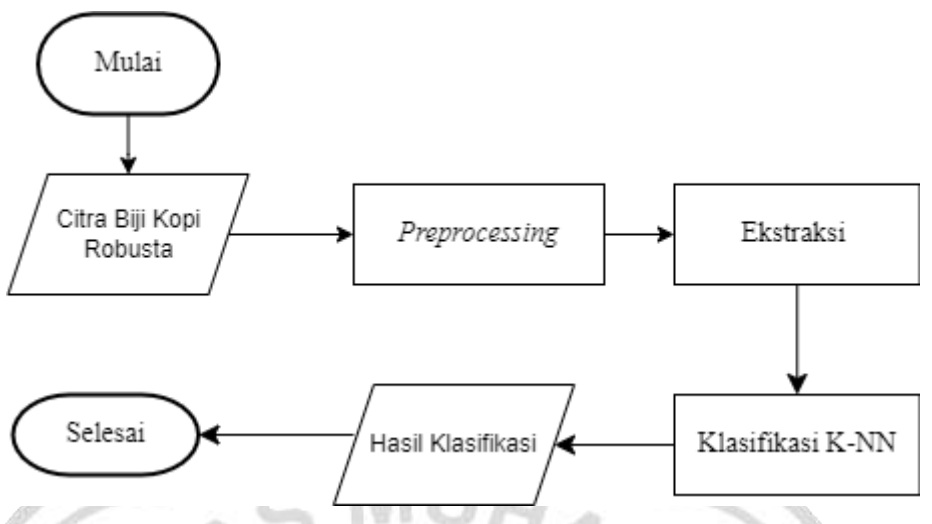

Gambar 3. 2 Flowchart Perancangan Sistem

# 1.3.1 Pemrosesan Data Awal (Pre-processing)

Preprocessing adalah mengolah data masukan untuk meningkatkan kualitas citra dan dapat digunakan dalam proses ekstraksi ciri. Terdapat beberapa langkah yang dilakukan untuk preprocessing yaitu melakukan resize dengan mengubah ukuran dari dataset asli citra biji kopi robusta, setelah melakukan resize selanjutnya melakuan grayscale yaitu mengubah citra RGB diubah menjadi citra grayscale dan proses segmentasi yaitu dengan menggunakan metode region growing.

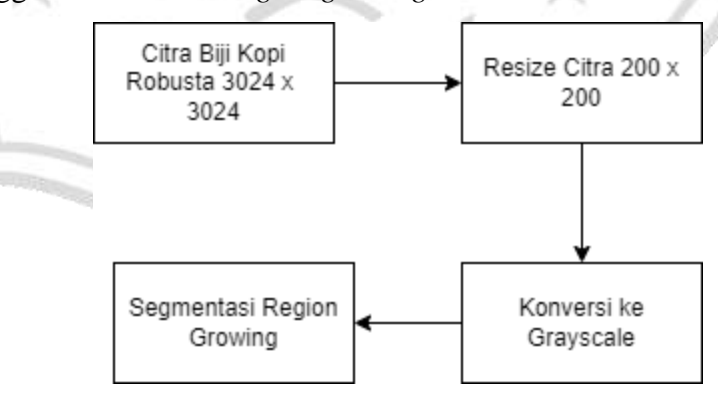

Gambar 3. 3 Tahapan Awal Preprocessing

Tahap awal dari *preprocessing* ini dengan mengubah ukuran ukuran citra asli dataset biji kopi robusta dengan ukuran awal 3024

x 3024 akan di resize menjadi 200 x 200. Resize citra sangat perlu dilakukan agar pada saat pemrosesan citra yang dilakukan oleh computer itu akan lebih cepat dan tidak banyak menghabiskan memori penyimpanan didalam memori sementara (Putra, 2010). Proses *grayscale* ini dapat mempermudah untuk memproses gambar lebih lanjut, karena citra gray hanya memiliki satu nilai kanal pada setiap *pixel*-nya yang bernilai 0-255. Selanjutnya akan dilakukan proses segmentasi dengan menggunakan *region growing* dimana proses segmentasi yang berdasarkan daerah dan memperhatikan nilai-nilai tetangga. Langkah – langkah untuk menggunakan algoritma *region growing* yang dilakukan peneliti adalah sebagai berikut:

- 1. Menentukan seed point
- 2. Menentukan batas minimum threshold
- 3. Nilai kesamaan (homogenitas) *threshold* untuk mengatur mekanisme tumbuhnya *seed*

Dalam menentukan *seed point* sebaiknya menggunakan nilai *gray* level maksimum. Pada penelitian ini, nilai yang digunakan sebagai acuan *region growing* merupakan nilai tekstur mengambil ciri fitur dari metode *gray level co-occurrence matrix*.

## 1.3.2 Ekstraksi Ciri Tekstur dengan GLCM

Pada Ciri Tekstur biji kopi robusta ini dilakukan perhitungan menggunakan metode GLCM. Kemudian dilakukan pengekstrakan nilai ciri tekstur, untuk mendapatkan nilai *Contrast, Correlation, Energy* dan *Homogenity*. Perhitungan yang dilakukan pada tool matlab dengan mengambil sampel 140 citra biji kopi robusta. 100 untuk data latih, 50 biji kopi robusta kualitas premium, 50 biji kopi robusta kualitas komersial. Untuk data uji menggunakan 40 citra, 20 biji kopi robusta kualitas premium, 20 biji kopi robusta kualitas komersial dengan menggunakan ekstraksi ciri berdasarkan tekstur dengan menggunakan GLCM dan algoritma *K-Nearest Neighbor*. Proses kemudian dilanjutkan dengan melakukan perhitungan metode *Co-occurence matrix* yang menghasilkan nilai *Contrast*, *Correlation*, *Homogeneity*, dan *Energy*. Hasil dari nilai ekstraksi ini akan digunakan sebagai data latih. Nilai- nilai tersebut dapat dilihat pada tabel 3.1

|   |    | Citra  |              | Para            | imeter          |               |            |
|---|----|--------|--------------|-----------------|-----------------|---------------|------------|
|   | NO | Asli   | Contrast     | Correlatio<br>n | Homogeneit<br>y | Energy        | Keterangan |
|   | 1  | K1.jpg | 0.66856<br>5 | 0.744157        | 0.901844        | 0.54216       | komersial  |
| ß | 2  | K2.jpg | 0.37218<br>3 | 0.748167        | 0.926287        | 0.56552<br>2  | komersial  |
| 2 | 3  | K3.jpg | 0.41693<br>1 | 0.801200        | 0.918488        | 0.51732<br>0  | komersial  |
|   | 4  | K4.jpg | 0.32724<br>3 | 0.761385        | 0.935311        | 0.61172<br>5  | komersial  |
| l | 5  | K5.jpg | 0.45167<br>4 | 0.729453        | 0.919295        | 0.54534<br>8  | komersial  |
|   | 6  | P1.jpg | 0.90145<br>7 | 0.759792        | 0.887977        | 0.49825<br>3  | premium    |
|   | 7  | P2.jpg | 0.62800<br>2 | 0.712063        | 0.919750        | 0.63832<br>7  | premium    |
|   | 8  | P3.jpg | 0.82801<br>1 | 0.716482        | 0.891543        | 0.49978<br>8  | premium    |
|   | 9  | P4.jpg | 0.61434      | 0.707406        | 0.923391        | 0.67064<br>35 | premium    |
|   | 10 | P5.jpg | 0.63146<br>5 | 0.718809        | 0.915533        | 0.62152<br>33 | premium    |

Tabel 3.1 Hasil Ekstraksi Ciri (Data Latih)

#### 1.3.3 Klasifikasi dengan KNN

Proses penegelompokkan untuk mengetahui biji kopi robusta manakah yang termasuk kualitas premium atau komersial, dilakukan dengan menggunakan metode K-NN. Setelah melalui *preprocessing* kemudian citra diekstraksi menggunakan GLCM dan mendapatkan beberapa variable nilai (fitur-fitur dari *Co-Occurance Matrix*). Kemudian dilakukan pengelompokkan menggunakan rumus dari K-NN. Proses K-NN dapat dilihat seperti pada gambar 3.4.

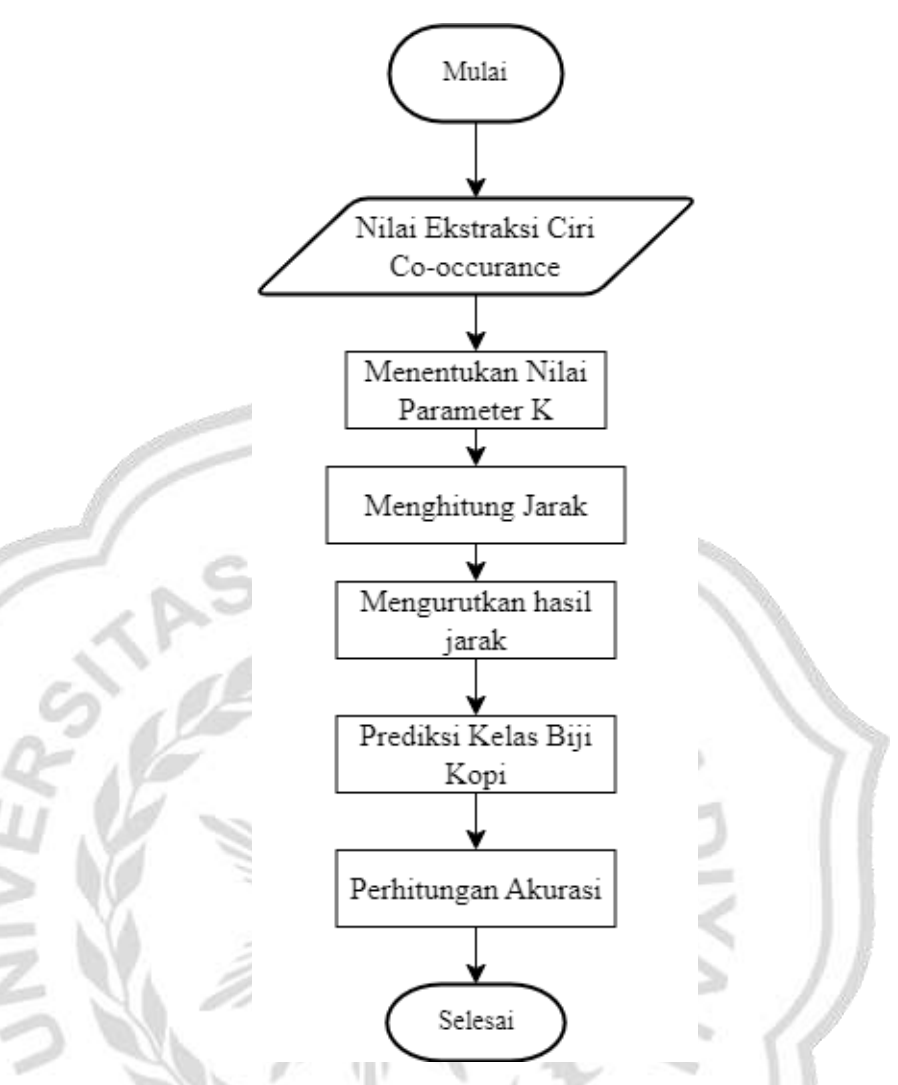

Gambar 3. 4 Flowchart Klasifikasi dengan KNN

Setelah mengetahui nilai atau hasil esktraksi ciri kemudian akan dilakukan pencarian nilai jarak ecludiannya, apabila sudah menghasilkan jarak *euclidean* akan disorting berdasarkan jarak terdekat. Kemudian masuk proses K-NN dimana K-NN ini bekerja mencari jarak yang paling dekat dari pada data acuan dengan data uji diambil terbanyak dari k yang telah ditentukan.

Berikut langkah-langkah proses pengujian algoritma K-NN:

- 1. Menentukan Data Latih, data latih terdapat pada tabel 3.1
- 2. Menentukan Data Uji, Data uji terdapat pada tabel 3.2

Tabel 3. 2 Data Uji

| NO  | Citra Asli | Parameter |             |             |          |
|-----|------------|-----------|-------------|-------------|----------|
| 110 | 0101011011 | Contrast  | Correlation | Homogeneity | Energy   |
| 1   | komersial  | 0.482729  | 0.697937    | 0.907395    | 0.516543 |
| 2   | premium    | 0.012082  | 0.826110    | 0.999101    | 0.995923 |

 Menentukan Parameter K, untuk proses kali ini menggunakan parameter k=3, k=5, k=7, k=9. Menentukan nilai k ini tidak ada rumus, namun yang dapat dipertimbangkan yaitu jika kelas berjumlah genap sebaiknya memiliki nilai k yang ganjil dan juga sebaliknya (Jamari, 2022).

 Menghitung Jarak Euclidean. Menggunakan persamaan 2.5. berikut adalah contoh perhitungan menggunakan Euclidean. Perhitungan dilakukan dengan 1 data latih dan 1 data uji:

 $d1 = ((uji1_{fitur1} - latih_{fitur1})^2 + (uji1_{fitur2} - latih_{fitur2})^2 + (uji1_{fitur3} - latih_{fitur3})^2 + \dots + (uji1_{fitur1} - latih_{fitur10})^2)^2$  $= ((0.482729 - 0.668565)^2 + (0.697937 - 0.744157)^2 + (0.907395 - 0.901844)^2 + (0.516543 - 0.542162)^2)^2$ 

## = 0.0013957

Perhitungan manual diatas merupakan perhitungan data uji 1 dengan data latih 1. Selanjutnya menghitung nilai euclidean dari data uji 1 terhadap data latih 2, data uji 1 dan data latih 3 dan seterusnya sehingga perhitungan nilai euclidean dari data uji 1. Kolom kelas hasil prediksi didapat dari label kelas data latih yang dihitung jaraknya dengan data uji. Dapat dilihat pada tabel 3.3 dibawah ini.

| Citra<br>latih | Jarak<br>Euclidean | Kelas     |
|----------------|--------------------|-----------|
| K1.jpg         | 0.0013957          | komersial |
| K2.jpg         | 0.0030622          | komersial |
| K3.jpg         | 0.0002285          | komersial |
| K4.jpg         | 0.0038709          | komersial |
| K5.jpg         | 0.0000086          | komersial |
| P1.jpg         | 0.0323535          | premium   |
| P2.jpg         | 0.0018005          | premium   |
| P3.jpg         | 0.0144221          | premium   |
| P4.jpg         | 0.0017152          | premium   |
| P5.jpg         | 0.0349151          | premium   |

Tabel 3. 3 Tabel nilai Euclidean pada citra biji kopi robusta

 Setelah diketahui jarak setiap data pelatihan, maka data diurutkan dari data terkecil sampai dengan data yang paling besar, lalu mencari jarak yang terdekat dengan data pelatihan. Terlihat pada tabel 3.4.

Tabel 3. 4 Pengurutan Nilai Euclidean dari Nilai Terkecil

| Citra<br>latih | Jarak Euclidean | Kelas     |
|----------------|-----------------|-----------|
| K5.jpg         | 0.0000086       | komersial |
| K3.jpg         | 0.0002285       | komersial |
| K1.jpg         | 0.0013957       | komersial |
| P4.jpg         | 0.0017152       | premium   |
| P2.jpg         | 0.0018005       | premium   |
| K2.jpg         | 0.0030622       | komersial |
| K4.jpg         | 0.0038709       | komersial |
| P3.jpg         | 0.0144221       | premium   |
| P1.jpg         | 0.0323535       | premium   |
| P5.jpg         | 0.0349151       | premium   |

- 6. Hasil Klasifikasi dari Algoritma KNN
  - a. Hasil dari pengklasifikasian pada data uji1 menggunakan
    10 data latih teradap parameter k=3, terlihat pada tabel 3.5

| Citra<br>latih | Jarak Euclidean | Kelas     | K  |
|----------------|-----------------|-----------|----|
| K5.jpg         | 0.0000086       | komersial | 1  |
| K3.jpg         | 0.0002285       | komersial | 2  |
| K1.jpg         | 0.0013957       | komersial | 3  |
| P4.jpg         | 0.0017152       | premium   | 4  |
| P2.jpg         | 0.0018005       | premium   | 5  |
| K2.jpg         | 0.0030622       | komersial | 6  |
| K4.jpg         | 0.0038709       | komersial | 7  |
| P3.jpg         | 0.0144221       | premium   | 8  |
| P1.jpg         | 0.0323535       | premium   | 9  |
| P5.jpg         | 0.0349151       | premium   | 10 |

Tabel 3. 5 Hasil Klasifikasi dengan parameter k=3

Pada tabel di atas terlihat bahwa tetanga terdekat menunjukkan pada kelas komersial, sehingga untuk data uji 1 menggunakan data 10 data latih dengan parameter k= 3 adalah biji kopi kualiatas komersial.

b. Hasil dari pengklasifikasian pada data uji 1 menggunakan
10 data latih teradap parameter k=5, terlihat pada tabel 3.6

 Tabel 3. 6 Hasil Klasifikasi dengan parameter k=5

| Citra<br>latih | Jarak Euclidean | Kelas     | K |
|----------------|-----------------|-----------|---|
| K5.jpg         | 0.0000086       | komersial | 1 |
| K3.jpg         | 0.0002285       | komersial | 2 |
| K1.jpg         | 0.0013957       | komersial | 3 |
| P4.jpg         | 0.0017152       | premium   | 4 |
| P2.jpg         | 0.0018005       | premium   | 5 |
| K2.jpg         | 0.0030622       | komersial | 6 |
| K4.jpg         | 0.0038709       | komersial | 7 |
| P3.jpg         | 0.0144221       | premium   | 8 |
| P1.jpg         | 0.0323535       | premium   | 9 |

| P5.jpg 0.0349151 | premium | 10 |
|------------------|---------|----|
|------------------|---------|----|

c. Hasil dari pengklsifikasian pada data uji1 menggunakan 10 data latih terhadap parameter k=7, terlihat pada tabel 3.7

Tabel 3. 7 Hasil Klasifikasi dengan parameter k=7

| Citra<br>latih | Jarak Euclidean | Kelas     | K  |   |
|----------------|-----------------|-----------|----|---|
| K5.jpg         | 0.0000086       | komersial | 1  |   |
| K3.jpg         | 0.0002285       | komersial | 2  |   |
| K1.jpg         | 0.0013957       | komersial | 3  |   |
| P4.jpg         | 0.0017152       | premium   | 4  |   |
| P2.jpg         | 0.0018005       | premium   | 5  | 6 |
| K2.jpg         | 0.0030622       | komersial | 6  |   |
| K4.jpg         | 0.0038709       | komersial | 7  |   |
| P3.jpg         | 0.0144221       | premium   | 8  |   |
| P1.jpg         | 0.0323535       | premium   | 9  |   |
| P5.jpg         | 0.0349151       | premium   | 10 |   |

d. Hasil dari pengklasifikasian pada data uji1 menggunakan

10 data latih teradap parameter k=9, terlihat pada tabel 3.8

Tabel 3. 8 Hasil Klasifikasi dengan parameter k=9

|                | The second second secon |           |    |
|----------------|----------------------------------------------------------------------------------------------------|-----------|----|
| Citra<br>latih | Jarak Euclidean                                                                                                    | Kelas     | K  |
| K5.jpg         | 0.000086                                                                                                    | komersial | 1  |
| K3.jpg         | 0.0002285                                                                                                    | komersial | 2  |
| K1.jpg         | 0.0013957                                                                                                    | komersial | 3  |
| P4.jpg         | 0.0017152                                                                                                    | premium   | 4  |
| P2.jpg         | 0.0018005                                                                                                    | premium   | 5  |
| K2.jpg         | 0.0030622                                                                                                    | komersial | 6  |
| K4.jpg         | 0.0038709                                                                                                    | komersial | 7  |
| P3.jpg         | 0.0144221                                                                                                    | premium   | 8  |
| P1.jpg         | 0.0323535                                                                                                    | premium   | 9  |
| P5.jpg         | 0.0349151                                                                                                    | premium   | 10 |

Pada tabel di atas terlihat bahwa tetanga terdekat menunjukkan pada kelas komersial, sehingga untuk data uji 1

menggunakan data 10 data latih dengan parameter k=9 adalah biji kopi kualitas komersial.

 Lakukan langkah sebelumnya untuk data uji ke 2, untuk hasil klasifikasi K-NN dapat dilihat pada tabel 3.9

| Citra Asli | Jarak Euclidean | Kelas     |
|------------|-----------------|-----------|
| K4.jpg     | 0.0581232       | komersial |
| K2.jpg     | 0.0674989       | komersial |
| K3.jpg     | 0.1048863       | komersial |
| K5.jpg     | 0.1077112       | komersial |
| P4.jpg     | 0.1363052       | premium   |
| P2.jpg     | 0.1635489       | premium   |
| K1.jpg     | 0.2725872       | komersial |
| P5.jpg     | 0.5899251       | premium   |
| P3.jpg     | 0.5926784       | premium   |
| P1.jpg     | 0.7635547       | premium   |
|            | 5 A             |           |

Tabel 3. 9 Hasil Klasifikasi K-NN pada data uji 2

Pada tabel di atas menunjukkan hasil dari klasifikasi K-NN untuk data uji 2 menggunakan data 10 data latih dengan parameter k=3 adalah biji kopi kualitas komersial, k=5 adalah biji kopi kualitas komersial, k=7 adalah biji kopi kualitas komersial, k=9 adalah biji kopi kualitas komersial.

 Langkah selanjutnya setelah seluruh data uji diproses untuk mendapatkan prediksi kelas yaitu mencari nilai akurasi dari perhitungan yang dilakukan dengan menggunakan persamaan 2.7.

$$Accuracy = \frac{TP + TN}{TP + FP + FN + TN} \quad x \ 100 \ \%$$

Keterangan:

1. TP adalah jumlah data yang bernilai positif dan diprediksi benar sebagai positif.

- 2. TN adalah jumlah data yang bernilai negatif dan diprediksi benar sebagai negatif.
- 3. FP adalah jumlah data yang bernilai negative tetapi diprediksi sebagai positif.
- 4. FN adalah jumlah data yang bernilai positif tetapi diprediksi sebagai negatif.

### 3.4 Perancangan Antarmuka

Klasifikasi kualitas biji kopi robusta dikembangkan dengan sistem berbasis *Graphical User Interface* (GUI) menggunakan matlab. Tampilan rancangan GUI sistem klasifikasi kualitas biji kopi robusta seperti gambar 3.5

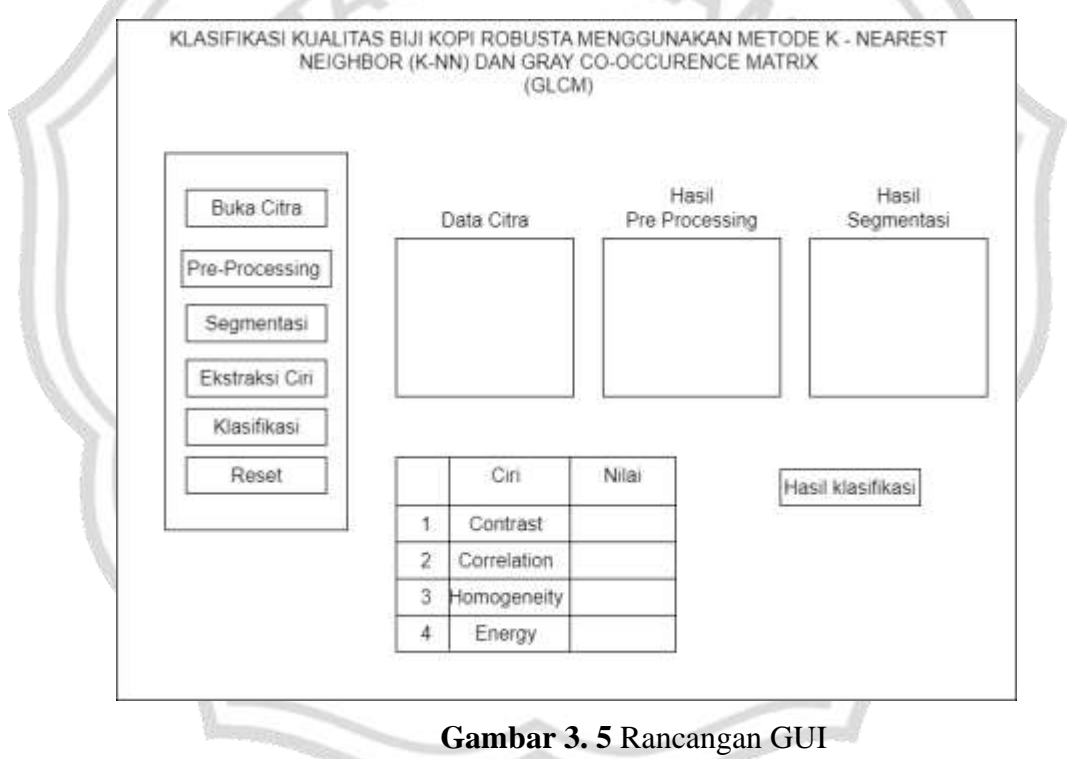

Tahapan menggunakan sistem GUI ini yaitu dimulai dengan membuka file data uji yang telah disimpan dengan menggunakan tombol "Buka Citra", setelah dibuka maka akan citra akan muncul pada gambar "Data Citra". Kemudian dengan menekan tombol "*Pre-Processing*" untuk menampilkan perubahan citra setelah di *preprocessing* dan perubahan citra akan muncul pada "*Grayscale*". Setelah itu tombol "*Segmentasi*" untuk menampilkan proses segmentasi menggunakan metode region growing. Selanjutnya dengan menekan tombol "Ekstraksi Ciri" untuk menampilkan hasil ekstraksi citra menggunakan GLCM. Langkah terakhir yaitu dengan menekan tombol "Klasifikasi" untuk menampilkan hasil klasifikasi kualitas biji kopi robusta, terbagi menjadi dua kategori yaitu biji kopi premium dan biji kopi komersial.

| No  | Nama                    | Jenis          | Keterangan                                               |  |
|-----|-------------------------|----------------|----------------------------------------------------------|--|
| 1   | Buka Citra              | Push<br>Button | Membuka file citra biji kopi                             |  |
| 2   | Pre processing          | Push           | Menampilkan citra hasil pre                              |  |
| 3   | Segmentasi              | Push<br>Button | Menampilkan citra hasil<br>segmentasi                    |  |
| 4   | Ekstraksi Ciri          | Push<br>Button | Menampilkan citra hasil<br>ekstraksi ciri                |  |
| 5   | Klasifikasi             | Push<br>Button | Proses Klasifikasi                                       |  |
| 6 R | Reset                   | Push<br>Button | Mereset semua data                                       |  |
| 7   | Hasil<br>Klasifikasi    | Edit Text      | Menampilkan hasil Kalsifikasi                            |  |
| 8   | Data Citra              | Axes           | Menampilkan file citra biji kopi<br>robusta yang dipilih |  |
| 9   | Hasil Pre<br>processing | Axes           | Menampilkan citra hasil grayscale                        |  |
| 10  | Hasil<br>Segmentasi     | Axes           | Menampilkan citra hasil segmentasi                       |  |
| 11  | Tabel ciri dan<br>nilai | Table          | Menampilkan citra hasil tabel ciri dan nilai             |  |

Tabel 3. 10 Rancangan Menu Sistem Klasifikasi Kualitas Biji Kopi Robusta